## Print Game Report

- 1. Login to your Got Sport Account
- 2. Click on Team Management
- 3. Click on Matches
- 4. Choose your Team if you have multiple
- 5. Click on Fall 2022 NMCSL from Event and click Search
- 7. Click on Right Hamburger Menu
- 8. Click on Print Match Card
- 9. Click on Export

Print Game Report